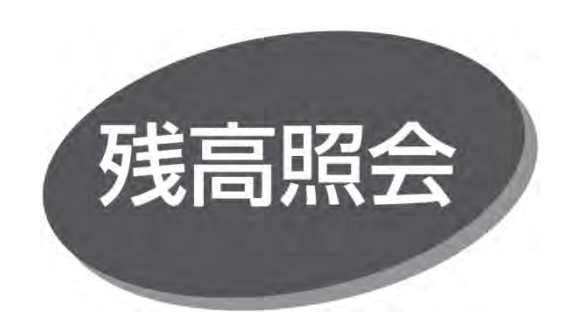

ご登録口座の残高を確認できます。

## 手順1 業務を選択

「照会」メニューをクリックしてください。業務選択画面が表示 されますので、「残高照会」ボタンをクリックしてください。

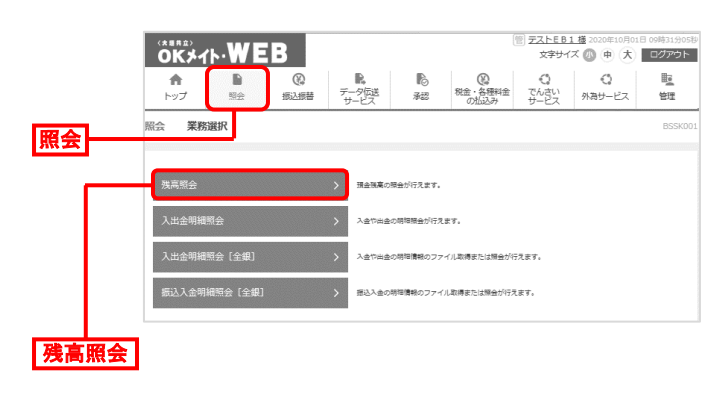

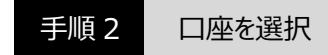

口座選択画面が表示されます。対象口座から照会する口座 を選択し、「暗証番号」を入力後、「照会」ボタンをクリックして ください。

|     |             | (代表口座を居 | 上位に固定 | 並び順: | 支店名     | ¥ | 昇順 ▼ | (再表 |
|-----|-------------|---------|-------|------|---------|---|------|-----|
| 選択  | 支店名         | 相目      |       | 口座番号 |         |   | 口座>  | Ξ   |
| 0 7 | 本店営業部(001)  | 普通      |       |      | 1111111 | - |      |     |
| 0 7 | 本店業業部 (001) | 当座      |       |      | 2222222 | - |      |     |

手順3 照会結果の確認

指定した口座の現在残高、支払可能残高、前日の最終 残高が表示されます。

| とした口座の最新の残高です。 |                                                  |   |
|----------------|--------------------------------------------------|---|
| 会結果を確認のうえ、以下の口 | 至を支払口座として振込振替先口座指定方法を選択する場合は、「振込振替へ」ボタンを押してください。 |   |
| 象口座            |                                                  |   |
|                | 株式会社口口販売様                                        |   |
| 「金口座           | 本店営業郎 (001) 鬱通                                   |   |
| 会結果            |                                                  | 1 |
|                | 329,109円                                         |   |
|                | 329,109円                                         |   |
|                | 329,109円                                         |   |
|                |                                                  |   |

- ●「振込振替へ」ボタンをクリックすると、指定した口座から 振込振替の取引を続けて行うことができます。
- 「印刷」ボタンをクリックすると、印刷用 PDF ファイルがダウン ロードされます。